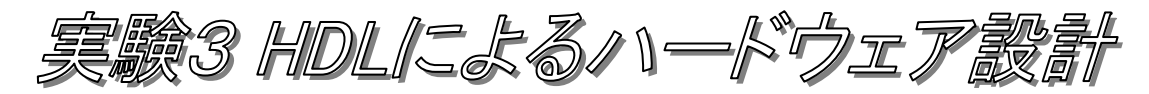

[目的]

**ハードウェア記述言語**(HDL: Hardware Description Language)を使用したハードウェ ア(ディジタル論理回路)の設計手法を学習する。また、学習用 FPGA ボードと HDL シ ミュレータによる回路の動作検証を通して、実際にハードウェアがどのように動作するのか 理解する。

[概要]

HDL の一つとして広く利用されている Verilog-HDL を使用して、ディジタル論理回路、 すなわち組合せ回路や順序回路を記述する。記述した回路が正しく動作することを、学習用 FPGA ボードおよび Verilog-HDL シミュレータを用いて確認する。

HDLによるディジタル論理回路の設計は、一般的には図 1に示す設計フロー<sup>1</sup>で行われる。

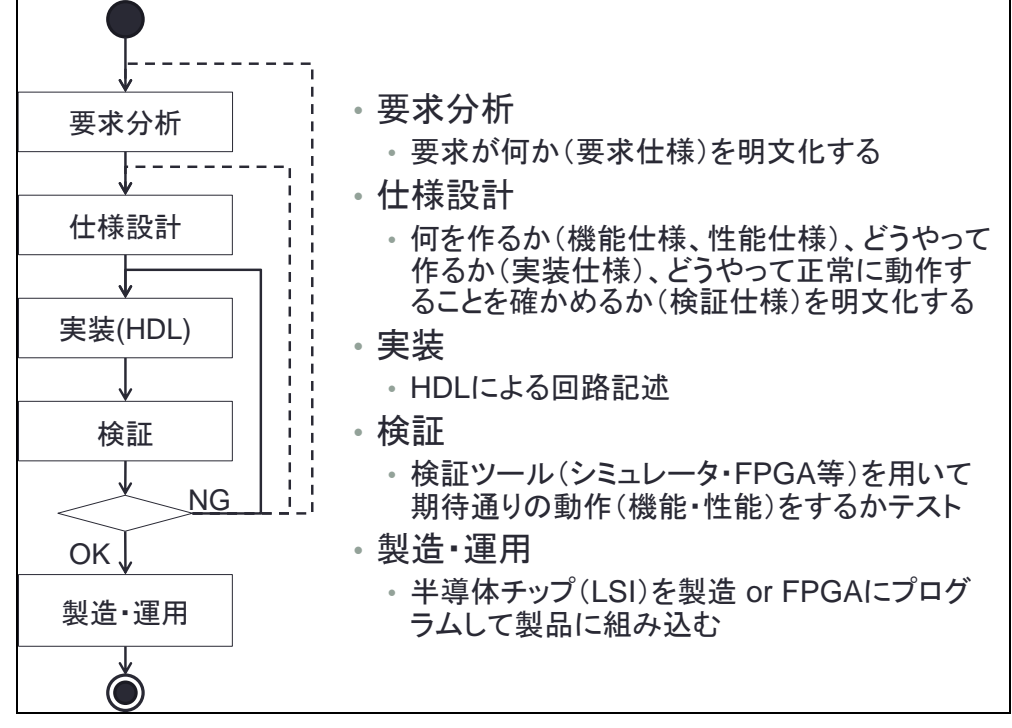

図 1 HDL によるディジタル論理回路設計フローの例(単純化したもの)

本実験では、仕様に基づいて HDL による記述を行い(実装)、期待通りの動作をするこ とをシミュレータ・FPGA<sup>2</sup>を用いてテストする(検証)という工程を、受講生が各自行う。 一連の設計フローを経験し、それをレポートという形に明文化することを通じて、HDL に よるハードウェア設計の実際を理解する。

<sup>1</sup> この設計フローは、単純化して図示したものであり、実際の設計においては、実装と検証 は様々なレベルで繰り返し行われる。また点線のフローは生じないことが望ましい。

<sup>&</sup>lt;sup>2</sup> FPGA(Field Programmable Gate Array)は、開発者が任意のディジタル論理回路を、 ソフトウェアの様にプログラムして実現することが可能な、半導体 LSI チップである。

[使用する教材]

- ・実験指導書(この資料)
- ・副教材:キットで学ぶ FPGA チャレンジャー Xilinx Spartan 3E 版
- <副教材内容>
- ・テキスト冊子
- ・学習用 FPGA ボード Basys2 ボード
  - •FPGA: Xilinx 社製 Spartan 3E XCS100E
  - ・メモリ: SDRAM 16MByte、 EEPROM 16MByte

・ユーザーI/O デバイス :

LED8 個、プッシュスイッチ4個、スライドスイッチ8個

7 セグメント LED 4 ケタ、PS2 ポート、VGA ポート、I/O ピン 6pin(Pmod) x 4 個

#### [実験内容]

以下の3項目について実験を行い、HDLで記述し合成した回路が期待通りに動作することを、FPGAボードとシミュレータを用いて確認する。

- 1. 組合せ回路を FPGA ボードで動かす
- 2. 順序回路を FPGA ボードで動かす・シミュレーションで何が起こっているか確認する
- 3. 合成した回路の性能を知る・課題回路を作成して動作を検証する

#### 1. 組合せ回路を FPGA ボードで動かす

組合せ回路は、AND/OR/NOTから構成される論理関数に相当するディジタル論理回路で ある。すなわち、<u>出力はその時の入力によってのみ決まる</u>。入力の組合せで出力が決まる ので、組合せ回路という。

本項目においては FPGA 上に組合せ回路を実現して期待通りに動作することを確認する。 *手順* 

1-1. STEP01 を読み、学習用 FPGA ボードと FPGA について理解する。

1-2. STEP02 のうちライセンス導入(補足1)と P.22 の Basys2 ボード動作チェックを行う。

1-3. STEP03 に従い、ISE のプロジェクトを作成する。プロジェクトの場所は、各自のマ

イドキュメント内とする。最も単純な Verilog 記述を作成する。(P.29 ON\_Circuit.v) 1-4. STEP04 に従い、文法チェック・ピン配置決定・配置配線・コンパイル(コンフィギュ

- レーションファイルの作成)・コンフィギュレーションファイル転送を行うことで、 FPGA ボードに作成した Verilog 記述に相当する回路をプログラムし動作を確認する。
- 1-5. STEP05 に従い、課題 05 (AND 回路) を作成し動作を確認する。
- 1-6. STEP06 に従い、課題 06 (OR 回路) を作成し動作を確認する。
- 1-7. レポート課題1「組合せ回路の実装・テスト」を行う。

→ 仕様(何を作ったか)、実装(どうやって作ったか)、およびテスト結果につい てレポートに記載すること。

1-8. (オプション) STEP07 に従い、セレクタ回路を作成し動作を確認する。

# 2. 順序回路を FPGA ボードで動かす・シミュレーションで何が起こっているか 確認する

順序回路は、メモリ要素(フリップフロップなど)を含むディジタル論理回路である。す なわち、<u>出力はその時の入力と、以前の状態から決まる</u>。入力の順序により出力が決まる ので、順序回路という。本項目においては、FPGA 上に順序回路を実現して、期待通りに 動作することを確認する。また、回路の動作は非常に高速(50MH z で動作)であるため、 シミュレーションにより動作の詳細な様子を観察して理解する。

<u>手順</u>

- 2-1. STEP08 に従い、**課題 08-1(非同期リセット)**および**課題 08-2(同期リセット)**を実施する。フリップフロップ(DFF)の動作を FPGA ボードにおいて確認する。
- 2-2. STEP09 に従い、課題 08-1 と課題 08-2 のフリップフロップ(DFF)の動作をシミュレー ション(ISim)で確認する。

→ 非同期リセットと同期リセットの違いを理解する。(班内でお互いに説明せよ)

- 2-3. STEP10 に従い、課題 10-1 (カウンタ)、課題 10-2 (50MHz クロック分周して 1Hz を作成)および課題 10-3 (1 秒ごとにカウントアップして LED 表示)を実施する。 各回路の動作を確認する (FPGA および ISim)。
- 2-4. レポート課題2「順序回路の実装・テスト」を行う。
  - → 仕様(何を作ったか)、実装(どうやって作ったか)、およびテスト結果につい てレポートに記載すること。

2-5. (オプション)STEP11 に従い、スイッチ入力を数えるカウンタ回路の動作を確認する。

#### 3. 作成した回路の性能を知る・課題回路を作成して動作を検証する

本項目においては、これまで作成した回路の性能を調べる。また、課題回路を作成する。 FPGA は任意の回路をプログラムできる半導体 LSI チップであるが、内部にはメモリ要 素である Flip-Flop と、論理関数を実現するための真理値表に相当する LUT(Look Up Table)が数多く存在しており、それらの間をプログラマブルな配線スイッチで接続すること で任意の回路を実現する。数多くの配線スイッチを通過して信号が伝播する為、一般的に専 用 LSI チップを作るよりも回路の動作速度は遅くなる。以上を踏まえて、FPGA 上に作成 した回路の性能を調べる。

手順

- 3-1. 組合せ回路(レポート課題1など)および順序回路(レポート課題2、カウンタなど) の、フリップフロップ使用量、LUT使用量、動作可能周波数(Fmax)を調べる。(レポー ト中に、性能に関する調査結果を記載すること。)
- 3-2. STEP12 を読み、課題 12-1:7 セグ LED デコーダ回路の動作を理解する。

(P.128 課題 12-2 の、7 セグ LED カウンタ回路はオプションとする)

- 3-3. 任意の4ケタ数字を7セグメント LED に表示する回路を、講義資料 WEB サイトより ダウンロードし、FPGA ボードにおいて動作を確認する。
- 3-4. レポート課題3「すこし複雑なディジタルシステムの実装・テスト」を行う。

[課題]

ソースコードなどの参考資料は、講義資料 WEB サイト内の以下の URI を参照すること。 http://www.ced.is.utsunomiya-u.ac.jp/lecture/2013/jikken2/hdl/

## レポート課題1:組合せ回路の実装・テスト

4ビット入力、5ビット(キャリー付)出力の加算器をVerilog HDLで実装・テストする。

- ◆ 機能仕様
- 入力: FPGAボード上のスライドスイッチ(SW)の、左4個を入力A[3:0]、右4個を 入力B[3:0]とする。
- 出力: A と B を加算した値を S (Sum の略)とし、FPGA ボード上の LED の右から 5 個に S[4:0]の値を出力する。
- ◆ 実装仕様
- ・ファイル名はAdder4.vとする。
- ・加算器は Verilog-HDL の加算演算子を使って記述する。
- ◆ 検証仕様

・FPGA ボードを用いて検証を行う。以下の入力値の組合せに対する出力値を記録し、

| 期待値と | 一致する | っかを確認す | -る。 | 結果は             | OKか | ・NGか | で示す。 |
|------|------|--------|-----|-----------------|-----|------|------|
|      |      |        |     | 1 E 2 I T T T T |     |      | / 0  |

| テスト | 入      | 力      | 出力期待值  | 出力値    | 結果    |
|-----|--------|--------|--------|--------|-------|
| 番号  | A[3:0] | B[3:0] | S[4:0] | S[4:0] | OK/NG |
| 1   | 0      | 0      | 0      |        |       |
| 2   | 1      | 0      | 1      |        |       |
| 3   | 0      | 1      | 1      |        |       |
| 4   | 1      | 1      | 2      |        |       |
| 5   | 2      | 2      | 4      |        |       |
| 6   | 4      | 4      | 8      |        |       |
| 7   | 8      | 8      | 16     |        |       |
| 8   | 15     | 15     | 30     |        |       |

・自分の学籍番号に基づくテスト入力値をスイッチに設定した際の、出力値(LED 状態) を、カメラで撮影してレポートに画像として貼る。撮影の際、加算器への入力値は、自 分の学籍番号の下二桁目の数字を入力 A、下一桁目の数字を入力 B とし、LED の出力 が期待値と同じになることを示す。

例) 学籍番号: 102985 入力 A=8, 入力 B=5 出力期待值 O=13

・フリップフロップ使用量、LUT使用量、動作可能周波数(Fmax)を調べる事。

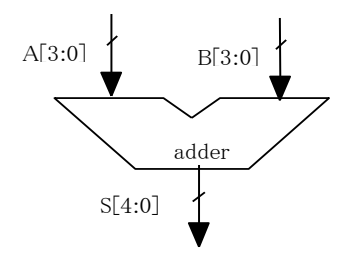

図 2 加算器のブロック図

## レポート課題2: 順序回路の実装・テスト

自分の学籍番号の数字を、順番に 1 秒間に 1 桁ずつ LED に表示する順序回路を Verilog-HDL にて実装・テストする。

- ◆ 機能仕様
- 入力: プッシュボタン(BTN3 = start)を押すことで学籍番号の表示を開始する合図と する。リセットボタン(BTN0 = reset)を押すと初期状態に戻ることとする。
- 出力: FPGA ボード上の4つのLED に自分の学籍番号を順番に1秒間に1桁ずつ、
   4ビットの2進数として表示する。1秒間の時間は、FPGA ボードの50MHz
   クロック信号を50M回カウントすることで計測する。
- ◆ 実装仕様
- ・ファイル名は Number Display.v とする。
- ・以下の状態遷移図および状態遷移表に従った、ステートマシン3を作成する。

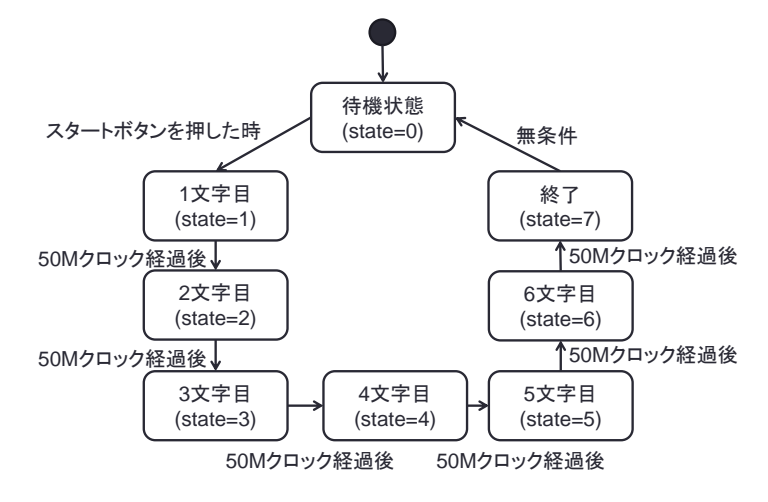

図3 課題2の状態遷移図

表1 課題2の状態遷移表(学籍番号:102985の場合)

| 状態      | 入力   |      | 次状態      | 出力       | 備考          |
|---------|------|------|----------|----------|-------------|
| (state) | BTN0 | BTN3 | (state') | LED[3:0] |             |
| Х       | 1    | Х    | 0        | Х        | -           |
| 0       | 0    | 0    | 0        | 0        | -           |
| 0       | 0    | 1    | 1        | 0        | -           |
| 1       | 0    | Х    | 2        | 1        | 50M クロック経過後 |
| 2       | 0    | Х    | 3        | 0        | 50M クロック経過後 |
| 3       | 0    | Х    | 4        | 2        | 50M クロック経過後 |
| 4       | 0    | Х    | 5        | 9        | 50M クロック経過後 |
| 5       | 0    | Х    | 6        | 8        | 50M クロック経過後 |
| 6       | 0    | Х    | 7        | 5        | 50M クロック経過後 |
| 7       | 0    | Х    | 0        | 0        | -           |

表中のXは、任意の値を示す(Don't care という)。すなわち1行目は任意の状態において BTN0の値が1だったら、BTN3の値に関わらず状態0に遷移することを示す。

<sup>&</sup>lt;sup>3</sup> カウンタを用いることで、任意の状態遷移を持つ順序回路を構成することができる。回路 の制御部となる順序回路をステートマシンと呼ぶ。

## ◆ 検証仕様

・シミュレータを用いて検証を行う。実時間(数秒間=数百万クロック)のシミュレー ション結果を確認するのは時間がかかるので、シミュレータを用いた検証の際は、2 ク ロックに1桁ずつ LED への出力信号を変化させることとする。

・以下の入力値の組合せに対する出力値を記録し、期待値と一致するかを確認する。結果は OK か NG かで示す。

| クロッ | 入力      |         | 出力期待値    | 出力値      | 結果    |
|-----|---------|---------|----------|----------|-------|
| ク時刻 | BTN0    | BTN3    | LED[3:0] | LED[3:0] | OK/NG |
|     | (reset) | (start) |          |          |       |
| 0   | 1       | 0       | 0        |          |       |
| 1   | 0       |         | 0        |          |       |
| 2   |         | 1       | 0        |          |       |
| 3   |         | 0       | 1        |          |       |
| 4   |         |         | 1        |          |       |
| 5   |         |         | 0        |          |       |
| 6   |         |         | 0        |          |       |
| 7   |         |         | 2        |          |       |
| 8   |         |         | 2        |          |       |
| 9   |         |         | 9        |          |       |
| 10  |         |         | 9        |          |       |
| 11  |         |         | 8        |          |       |
| 12  |         |         | 8        |          |       |
| 13  |         |         | 5        |          |       |
| 14  |         |         | 5        |          |       |
| 15  |         |         | 0        |          |       |
| 16  |         |         | 0        |          |       |

・シミュレーション時に、入力と出力の値をテキストで出力しレポートに貼り付ける事 (補足4を参照)。

・シミュレーション波形の画面キャプチャを、レポートに貼り付ける事。

・フリップフロップ使用量、LUT使用量、動作可能周波数(Fmax)を調べる事。

## レポート課題3: 少し複雑なディジタルシステムの実装・テスト

以下の3つの課題のうち1つ以上を選択して、機能仕様・実装仕様・検証仕様を作成 し(すなわち設計を行い)、HDLによる実装とFPGAボードもしくはシミュレーショ ンによる検証を行う。 課題3-1 4ビット算術論理演算装置(ALU) ◆組合せ回路

◆順序回路

- 課題 3-2 8ビット簡易電卓(加算専用)
- 課題 3-3 8ビット2進数トレーニングゲーム ◆順序回路

検証結果として、以下の3つを含める事。

- ・シミュレーション時の入力と出力の値をテキストで出力
- ・シミュレーション波形の画面写真
- ・動作中の FPGA ボードの写真

# <u>課題 3-1 4 ビット算術論理演算装置(ALU)</u>

図 4に示す4ビット**算術論理演算装置**(ALU)を設計・実装・テストする。このALUは、 4ビットデータA, B、及びキャリーCinを入力とし、opで指定される演算を行い、演算結 果S、キャリーCoutを出力する。また、Sがゼロの時、Zに1を出力する。

入力は、8 ビットのスライドスイッチで A[3:0], B[3:0]を設定し、4 ビットのプッシュス イッチで op[3:0]を設定する。出力は、S[3:0]を7 セグメント LED に表示し、Cout と Z を LED に表示する。

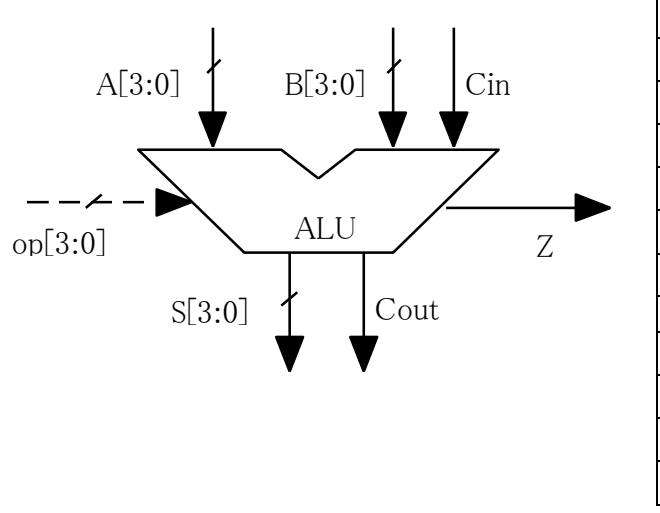

| op       | 演 算 内 容          | Z | Cout |
|----------|------------------|---|------|
| 0        | S <= ~A          | * |      |
| 1        | S <= A & B       | * |      |
| 2        | S <= A   B       | * |      |
| 3        | S <= A ^ B       | * |      |
| 4        | S <= A << B      | * |      |
| <b>5</b> | S <= A >> B      | * |      |
|          |                  |   |      |
| 8        | S <= A + B       | * | *    |
| 9        | S <= A + B + Cin | * | *    |
| a        | S <= A - B       | * | *    |
| b        | S <= A - B + Cin | * | *    |
|          |                  |   |      |

演算結果は\*印の付いた出力に反映

図 4 4ビット算術論理演算装置

#### <u>課題 3-2 8 ビット簡易電卓(加算専用)</u>

8ビットの数字を加算可能な、簡易電卓を設計・実装・テストする。 計算結果は、16進数の数字として7セグメントLEDに表示する。ユーザは、値を設定す るときはスライドスイッチ(8ビット)を設定する。操作方法は以下の通りである。

・BTN1を押すと値1として記憶し、7セグメントLEDに表示する。

・BTN2を押すと値2として記憶し、7セグメントLEDに表示する。

・BTN3を押すと、2つの値の和を7セグメントLEDに表示する。

#### 課題 3-3 8 ビット 2 進数トレーニングゲーム

システムは7セグメント LED に 16 進数の数字 2 ケタ (4+4=8 ビット)を表示し、ユー ザはその数字に相当する 2 進数(8 ビット)をスライドスイッチを用いて設定し、プッシュボ タンを押す。それに対して、システムは 16 進数と 2 進数の数字が一致しているかどうかを 判定し、結果を7セグメント LED もしくは LED に表示するゲームを設計・実装・テスト する。

[補足資料]

#### 補足 1. 開発環境の構築について

演習用 PC への Xilinx 社製開発環境(ISE)のインストールは完了しているが、各ユーザ(受 講生)が以下の手順でライセンスファイルをインストールする必要がある。

A. Xilinx ライセンス設定マネージャーを起動する。(スタートメニュー→すべてのプログ

 $\neg \land \rightarrow X$ ilinx Design Tools $\rightarrow ISE$  Design Suite  $14.2 \rightarrow Accessories \rightarrow Manage Xilinx Licenses)$ 

B. Xilinx ライセンス設定マネージャー(副教材 P.13 の②)の画面で、Manage Xilinx Licenses タブをクリックして選択する。

C. 副教材 P.17 (1)の画面が表示されていることを確認する。

D. Copy License...のボタンをクリックして、ライセンスファイルを指定する。

ライセンスファイルの場所:「¥¥fs1.ced.is.utsunomiya-u.ac.jp¥vol1¥share¥学部授業関連 ¥2013 年度前期¥情報工学実験 II¥HDL¥Xilinx.lic」

#### 補足 2. Xilinx ISE 設計ツールの起動方法

実験で用いる Xilinx ISE 設計ツールは、「スタートメニュー→すべてのプログラム→ Xilinx Design Tools→ISE Design Suite 14.2→ISE Design Tools→Project Navigator」か ら起動する。

#### 補足 3. Digilent Adept ツールの起動方法

**FPGA** 基板の動作テストや回路書き換えの際に用いる、Digilent Adept ツールは、「ス タートメニュー→すべてのプログラム→Digilent→Adept→Adept」から起動する。

#### 補足 4. Verilog-HDL シミュレーションにおいて信号値を出力する方法

レポート作成時、動作の様子を示すためには、画面写真をキャプチャして貼りつけるか、 信号値の変化をテキストとして貼りつける必要がある。シミュレーションの際に、テストベ ンチの Verilog のモジュール内に図 5に示す記述を加えると、信号値の変化をテキストで出 力することが出来る。(%b:2進数、%d:10進数、%o:8進数、%h:16進数)

| initial |                    |         |                 |      |      |       |
|---------|--------------------|---------|-----------------|------|------|-------|
|         | \$monitor(\$stime, | ″in0=%b | in1=%b out=%b", | in0, | in1, | out); |

#### 図 5 シミュレーションにおける信号値を出力するための記述例

#### 補足 5. FPGA のコンパイル時に動作周波数の制約を記述する方法

FPGA のコンパイル(合成・配置配線)を行う際に、図 6の記述を UCF ファイル内にピン配置と併せて行う事で、動作周波数に関する制約をツールに知らせることが出来る。なお、クロック信号は CLK とすること。

コンパイルの結果、50MHzで動作する回路が合成できたかどうかを確認する必要がある。

NET CLK TNM\_NET = USER\_CLOCK; TIMESPEC TS\_USER\_CLOCK = PERIOD USER\_CLOCK 50 MHz;

#### 図 6 動作周波数制約(50MHz) UCF ファイル記述の例

#### 補足 6. FPGA のコンパイル結果・リソース使用量・性能を知る方法

FPGA のコンパイル(合成・配置配線)を行った後、ISE の Design Summary を見ることで、コンパイルの結果としてエラーや警告があるかどうか、リソース使用量や性能を知ることが出来る。

|                              | DisplayStudentNumb                                  | er Project S  | tatus (03/27/201  | 3 - 08:08:10)                           |                   |                                          |
|------------------------------|-----------------------------------------------------|---------------|-------------------|-----------------------------------------|-------------------|------------------------------------------|
| Project File:                | Timingxise                                          | Parser I      | rrors:            | No Errors                               |                   | 1                                        |
| Module Name:                 | Timing                                              | Impleme       | ntation State:    | ntation State: Programming File Generat |                   |                                          |
| Target Device:               | xc3s100e-5cp132                                     | • E           | rrors:            | No Errors                               |                   | 】 エラーが右わげ                                |
| Product Version:             | ISE 14.2                                            | • W           | larnings:         | 2 Warnings                              | (0 new)           |                                          |
| Design Goal:                 | Balanced                                            | • R           | outing Results:   | All Signals                             | Completely Routed | ここに表示される                                 |
| Design Strategy:             | Xilinx Default (unlocked)                           | ۰ т           | iming Constraints | All Constra                             | ints Met          |                                          |
| Environment:                 | System Settings                                     | • F           | inal Timing Score | e 0 <u>(Timing</u>                      | Report)           | ]                                        |
|                              |                                                     |               |                   |                                         |                   | -                                        |
|                              | Device U                                            | tilization Su | mmary             |                                         | E                 | リソース使用量は                                 |
| Logic Utilization            |                                                     | Used          | Available         | Utilization                             | Note(s)           |                                          |
| Number of Slice Flip Flops   |                                                     | 27            | 1,920             | 1%                                      |                   | ここに表示される                                 |
| Number of 4 input LUTs       |                                                     | 41            | 1,920             | 2%                                      |                   |                                          |
| Number of occupied Slices    |                                                     | 33            | 960               | 3%                                      |                   | FIIPFIOPの剱と                              |
| Number of Slices contai      | Number of Slices containing only related logic      |               | 33                | 100%                                    |                   | しての粉た破詞する                                |
| Number of Slices contai      | ning unrelated logic                                | 0             | 33                | 0%                                      |                   | 「「「「」」」、「」」、「」」、「」、「」、「」、「」、「」、「」、「」、「」、 |
| Total Number of 4 input LU   | Ts                                                  | 64            | 1,920             | 3%                                      |                   |                                          |
| Number used as logic         |                                                     | 41            |                   |                                         |                   |                                          |
| Number used as a route       | -thru                                               | 23            |                   |                                         |                   |                                          |
| Number of bonded <u>IOBs</u> |                                                     | 7             | 83                | 8%                                      |                   |                                          |
| Number of BUFGMUXs           |                                                     | 1             | 24                | 4%                                      |                   |                                          |
| Average Fanout of Non-Clo    | ock Nets                                            | 2.41          |                   |                                         |                   | 」 件能に関する概要は                              |
|                              |                                                     |               |                   |                                         |                   |                                          |
|                              | Perfor                                              | mance Summ    | hary              |                                         | E                 | ここに衣示される                                 |
| Final Timing Score:          | 0 (Setup: 0, Hold: 0, Component Switching Limit: 0) |               | Pinout Data:      | Pinout Report                           | 詳細た性能を知るにけ        |                                          |
| Routing Results:             | All Signals Completely Routed                       |               | Clock Data:       | Clock Report                            | 〒1443日間であるにあ      |                                          |
| Timing Constraints:          | All Constraints Met                                 |               |                   |                                         |                   | Timing Constraints                       |
|                              |                                                     |               |                   |                                         |                   |                                          |
|                              |                                                     |               |                   |                                         |                   | のリンクをクリックする                              |

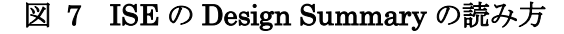

# 補足 7. FPGA の最大動作周波数を知る方法

Timing Constraints のリンクをクリックすることで、図 8のタイミング制約結果レポート が表示される。赤枠で囲んだ部分に、フリップフロップからフリップフロップの間の 遅延時間の最大値がここに表示される。この値の逆数が、最大動作周波数である。

| •     | Constraint                                             | Check  | Worst Case<br>Slack | Best Case<br>Achievable | Timing<br>Errors | Timing<br>Score |  |
|-------|--------------------------------------------------------|--------|---------------------|-------------------------|------------------|-----------------|--|
| 1 Yes | TS USER CLOCK = PERIOD TIMEGRP "USER CLOCK" 50 MHz ··· | SET··· | 14.078ns ··         | 5.922ns                 | 00               | 0 0             |  |

図 8 タイミング制約結果レポートの例

[参考文献]

- [1] 小林優, "入門 Verilog-HDL 記述", CQ 出版.
- [2] 小林優, "初めてでも使える HDL 文法概要① Verilog-HDL 編", デザインウェーブ マガジン, No.13, pp.150-159.
- [3] 小林優, "初めてでも使える Verilog HDL 文法ガイド —— 記述スタイル編", http://www.kumikomi.net/archives/2009/07/verilog\_hdl.php
- [4] 内田智久, "Verilog-HDL 入門",http://research.kek.jp/people/uchida/educations/verilogHDL/

#### [改訂履歴]

| 日付        | 氏名   | 修正内容                            |
|-----------|------|---------------------------------|
| 2012 年度   | -    | 実験内容:シミュレータによる論理回路設計            |
| まで        |      |                                 |
| 2013/3/27 | 大川 猛 | 教育用 FPGA ボード (Basys2) およびシミュレータ |
|           |      | を用いた実験内容への変更                    |
| 2013/4/3  | 大川 猛 | 語句の間違いなどの微修正                    |